# 甘肃省公共资源交易远程异地评标项目 调度系统使用操作手册及注意事项

(招标人/代理机构使用 V2.0版)

甘肃省公共资源交易中心 2025年2月

### 一、操作流程

远程异地项目操作流程(招标人/代理机构请按照下图 中绿色模块操作):

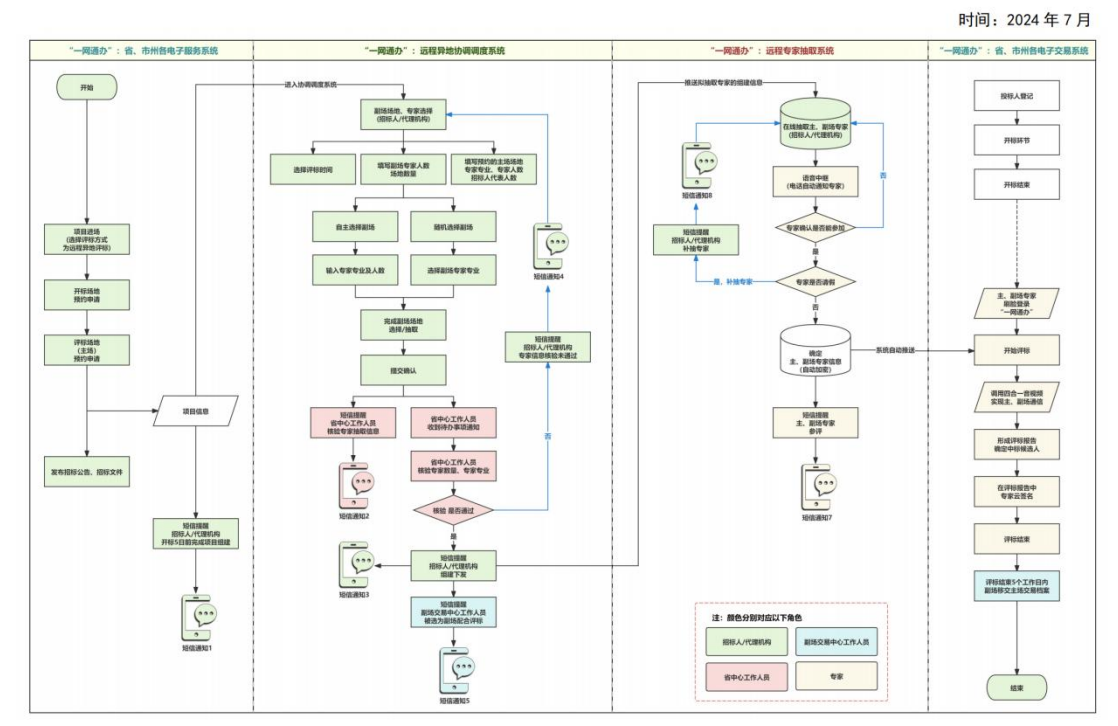

全省远程异地评标(评审)项目业务流程图

## 二、操作步骤

打开【甘肃省公共资源交易网】,找到【甘肃省公共资源交易网上服务大厅】,点击【交易一网通办】,输入账号、密码、验证码登录【一网通办系统】。

| 1                | ▶ 肃省公共资测<br>一□ □ 进 | 原交易网上服 <b>多</b> 入 一 <sub>网交易</sub> | <b>冬大厅</b>     |
|------------------|--------------------|------------------------------------|----------------|
| 数据一网共            | 交易一网通办             | 服务一网集成                             | 监管一网协同         |
| 招标人<br>(招标代理) >> | 2 一网通办系统 •         | 交易主体注册 💿 💦                         | 数字证书<br>(CA)办理 |

-1 -

| ・             ・           | 账号型录     正书型录     汗标专家型录       四户名     了ぞ       短月     下 6 沙 切 少       登记初     下 6 沙 切 少       登録     下 6 沙 切 少       登録     正確現示       現時現示     国家町、町安本       15時、小(四日頃、1984人、(四日司) 海町町男女       15時、14日の2日本     日本 |
|---------------------------|----------------------------------------------------------------------------------------------------|
| <b>幽根电话: 0931-4267890</b> |                                                                                                    |

2. 在首页左侧找到常用的【服务系统】,进行【项目进场】,在"是否远程异地评标项目"一栏填写【是】,项目进场申请通过后,进行【开标场地预约】。以省中心为例:

| 8 | 日東省公共     | 资源交易"一网通办                                          | * 系统 我的工作组                      | <b>项目管理</b>                       | 待办事项                                  | 消息中心                                |                               |                               |                                |   |              |                   | 当能有                   | 色:代理机构 🤮    |
|---|-----------|----------------------------------------------------|---------------------------------|-----------------------------------|---------------------------------------|-------------------------------------|-------------------------------|-------------------------------|--------------------------------|---|--------------|-------------------|-----------------------|-------------|
|   |           | ٢                                                  | 切换角色                            | 督无通                               | ෩                                     |                                     |                               |                               |                                |   |              |                   |                       |             |
|   |           | 测试企业(勿点)<br>登录账号:18219<br>最近登录:2025-<br>数字证书(CA)办5 | 6<br>02-20 17:36:32<br>理 主体信息变更 | 我的吗<br>• 进场<br>0                  | <b>延目统计</b><br>项目总数(个)                | 本月 2                                | \$P\$                         | 四 开始日期 -<br>• 已完成項目(个)<br>0   | 活車日期                           |   | • 87.00<br>0 | 貢目金籔(万元)          |                       |             |
|   |           | 甘肃省                                                | <b>省政府采贝</b><br>È免费·全结构         | <b>勾、交</b><br>1化·兔C/              | <b>通工</b> :<br>A加密解                   | <mark>程、</mark><br><sup>译密·区1</sup> | <b>水利工</b><br><sup>快链防作</sup> | ⊆ <b>程电子交</b><br>弊·远程异地词      | <b>易系统</b><br><sup>平标</sup> ●● |   |              | 64                | 1265247559<br>3765 (4 | -43745      |
|   | (高):古纳(Q) | (** ●交易<br>(#3)(#4)(#)(#)(#)(#)(#)(#)              | 平台 "                            | 待办事项 24                           |                                       |                                     |                               |                               | 查看全部)                          |   | 34           | 项目进场              | 登记                    | 0           |
|   | THITTHREE | 背叛                                                 |                                 | 【专家抽取申请<br>高夏回族自治州公共              | ] 临夏州公共3<br>(资源文易中心) [                | 资源交易中心。<br>时间: 2025-02-             | 房建市政工程远和<br>13 19:05:47 [ 日青  | 呈异地评标测试项目<br>■建设工程电子语校标系统(全席) | 进入                             |   | IET.         | 甘肃省权<br>交易系统      | 益类电子                  | 0           |
|   |           | ● 甘素省公共资源<br>统(V2.0)                               | 原交易电子服务系                        | 【开标】上线测<br>甘用曾公共资源交易<br>甘用曾译设工程电子 | <b>试项目</b><br>(中心当州新区分中<br>「招投标業院(會測) | 46 81月: 202<br>]                    | 4-11-30 16:19:42              |                               | 进入                             |   |              | 甘肃省药<br>耗材招采      | 品和医用<br>系统            | 0           |
|   |           | ● 矿权交易竟价指                                          | 白卖系统                            | 【开标】庆阳政<br>庆阳市公共资源交易              | 采远程异地文(<br>(中心) 时间: 2                 | 锐交易系统测<br>024-09-25 17:30:          | 试勿点0924<br>10                 |                               | 进入                             |   | -            | 远程异地<br>专家抽取      | 项目                    | 0           |
|   |           | S 网上开评标系统                                          | 充(通用类)                          | 【专家抽取申请                           | 】【主场+客场                               | る】远程异地3                             | 文锐交易系统测试                      | 切点0925                        | 211-3                          |   | 我的项目         |                   |                       | 查若更多〉       |
| Ø | り日肃福      | 省公共资源3                                             | 交易电子服务                          | 系统(V2.                            | 0)                                    | 54                                  | W 1888                        | ▶                             | ▲ ①<br>20533 系统推动              | 口 |              | <b>()</b><br>意见征集 | <b>国</b><br>电子合同      | an<br>Riask |
| » | 我的面板      | 工程类进场 ×                                            |                                 |                                   |                                       |                                     |                               |                               |                                |   |              |                   |                       |             |
| 8 |           |                                                    |                                 | 項目                                | 信息                                    | -                                   | 标段(                           |                               | 開件資料                           |   |              |                   |                       |             |
| 1 |           |                                                    |                                 |                                   |                                       |                                     |                               |                               |                                |   |              |                   |                       |             |
| a | 项目地址      |                                                    |                                 |                                   |                                       |                                     | 1                             | 项目法人                          |                                |   |              |                   |                       |             |
| 0 | 项目审批文件    | #名称                                                |                                 |                                   |                                       |                                     | 23                            | 项目业主名称                        |                                |   |              |                   |                       |             |
| Ø | 项目审批文号    | 3                                                  |                                 |                                   |                                       |                                     |                               | 项目审批单位                        |                                |   |              |                   |                       |             |
| * | 资料是否完备    | ł                                                  | 是                               |                                   |                                       | •                                   | 3                             | 绿色通道项目                        | 普通项目                           |   |              |                   | *                     |             |
| - | 所在行政区域    | 成代码                                                | 甘東省・「名                          | 本級・                               |                                       |                                     | a                             | 是否行业主管部门审核备案                  | 香                              |   |              |                   |                       |             |
| 1 | 是否远程异地    | 的评标项目                                              | 是                               |                                   |                                       | •                                   |                               | 是否入围项目                        | 否                              |   |              |                   | •                     |             |
| - | 是否双信封     |                                                    | 否                               |                                   |                                       | -                                   |                               |                               |                                |   |              |                   |                       |             |
| 1 |           |                                                    |                                 |                                   |                                       |                                     |                               |                               |                                |   |              |                   |                       |             |
|   |           |                                                    |                                 |                                   |                                       |                                     | 上一步                           | 下一步                           |                                |   |              |                   |                       |             |

-2 -

| Ø |                                                  | 省公共资源          | 交易电子服                                                             | 务系统(V2.0)                                                                        | ¥<br>保证金查询                                          | W<br>网站首页                                        | 谷<br>我的面板                       | €<br>修改密码 | €<br>系统 |
|---|--------------------------------------------------|----------------|-------------------------------------------------------------------|----------------------------------------------------------------------------------|-----------------------------------------------------|--------------------------------------------------|---------------------------------|-----------|---------|
| » | 我的面板                                             | 招标项目管理 ×       |                                                                   |                                                                                  |                                                     |                                                  |                                 |           |         |
| Ø | <                                                | 招标项目         → | 场地申请                                                              | 招标(预审)公告                                                                         | 专家申请                                                | <b>→</b> #                                       | 示管理                             | 评标管理      | Ŧ       |
| 3 | 场地申请                                             |                | · 当前打开的页面:场均                                                      | 也申请                                                                              |                                                     |                                                  |                                 |           |         |
| 0 | 服务平台:                                            | 甘肃省公共资源交易      | 中心兰州新区分中心服务                                                       | 孫孫★ 项目名称:兰州新区                                                                    | 区远程异地评标评                                            | 审系统测试项目                                          |                                 |           |         |
|   | 选择日期:                                            | 2025-02-18     | 选择楼层:                                                             | 一楼二楼                                                                             |                                                     |                                                  |                                 |           |         |
|   | 场地情况:                                            | 第三             | 开标厅(新区)<br>5用(150人)                                               | 第二开标厅(新区)<br>有占用(50人)                                                            |                                                     | 谈判室(新区)<br>有占用(30 人)                             |                                 |           |         |
|   | 省中心场<br>2、开标几<br>3、隔夜玑<br>4、六楼网<br>人数选择<br>5、第一词 | 地变更提示: 1、X     | 双信封项目第二信封不<br>约完后才能选下午时间<br>时,评标开始时间为早<br>直播二厅为共享开标<br>判室,第二谈判室为7 | 再占用场地,由开标组织如<br>段,选完下午第一时间段历<br>上9点或下午14:30,评标约<br>厅(为了快速推进项目进站<br>7人小组谈判室,请您慎重) | 处现场调配,原<br>后才能选下午第<br>结束时间为中午<br>汤),单项目限<br>选择。成兴客服 | 则上仍在原开<br>二时间段<br>-12点或下午6<br>制现场开标人<br>氦【电话:093 | 标厅<br>点<br>员为4人,请<br>1-2909370】 | 您按照实际     |         |

3. 开标场地预约申请通过后,在【甘肃省公共资源交易
 网上服务大厅】,点击登录【一网通办系统】。

| [             | 甘肃省公共资测<br>→ □]进                                                                                                    | 夏交易网<br>入 一网交              | 上服务                                                             | 、大厅                                 |      |
|---------------|----------------------------------------------------------------------------------------------------|----------------------------|-----------------------------------------------------------------|-------------------------------------|------|
| 数据一网:         | 共享 交易一网通办<br>(1)                                                                                                    | 服务-                        | 一网集成                                                            | 监管                                  | 一网协同 |
| 招标人<br>(招标代理) | 2<br>— 网通办系统 •                                                                                                    | 交易主体注册 🧿                   | 2                                                               | 数字证书<br>(CA)办理                      | •    |
|               |                                                                                                    |                            |                                                                 |                                     |      |
|               | ・・・・・・・・・・・・・・・・・・・・・・・・・                                                                                                    | <b>系统</b><br>統之<br>線办<br>変 | 影号登录         证书登录 译           用户名            密码            验码   | 呼話专家登录<br>■ 予設<br>で、<br>● ● ● ● ● ● |      |
| 0             | <b>互联互通、资源共享</b><br>MARGET L ラマルススタロロのルビスRCLUB, IPからマ<br>私地位近期5区は共享<br>Copyright © 2022 - All Rights Reserved - ggrgly.gansu.gov.cn<br>技術支援: 日新智文共和第25月<br>新聞の第一〇 |                            | 登录<br>注册 忘记生码<br>温馨提示<br>招标人 代理机构、脱标人 (彻底向)<br>其常者公共资源交易主体共学中经社 | 續使用意先在<br>設成長                       |      |

— 3 —

 登录后,确保当前角色为"代理机构或者招标人", 点击【项目管理】,在项目列表里找到自己的项目,点击右 边的【操作】——点击【进入协调系统】。

注: 【协调系统】技术支持电话 余工 17396006970

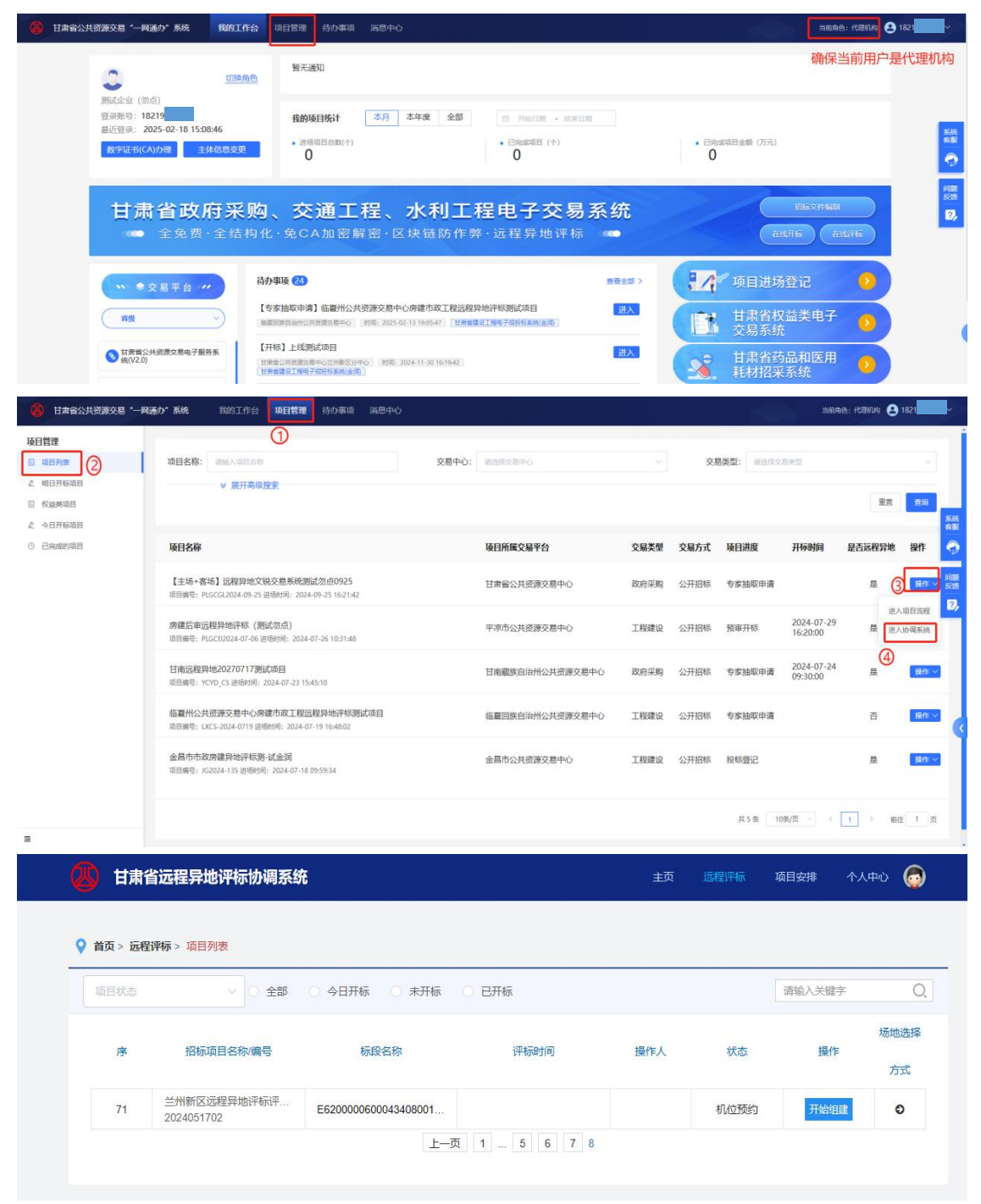

— 4 —

5. 在协调系统里点击【场地选择方式】,填写评标时间,填写评标委员会的组建信息,选择【副场】,提交申请。

|                                                | ~ ○ 全部                                                                                                    | ○ 今日开标 ○ 未开标 ○                                       | ) 已开标                                                |                                                                                                    |                     | 请输入关键中                        | 2                                      |
|------------------------------------------------|----------------------------------------------------------------------------------------------------|------------------------------------------------------|------------------------------------------------------|----------------------------------------------------------------------------------------------------|---------------------|-------------------------------|----------------------------------------|
| 序                                              | 招标项目名称/编号                                                                                                    | 标段名称                                                 | 评标时间                                                 | 操作人                                                                                                    | 状态                  | 操作                            | 场地                                     |
| 71 <sup>≚</sup><br>20                          | 州新区远程异地评标评<br>24051401                                                                                                    | E620000600043306001                                  |                                                      |                                                                                                    | 机位预约                | 开始组织                          |                                        |
|                                                |                                                                                                    | 上一页                                                  | 1 5 6 7 8                                            |                                                                                                    |                     |                               |                                        |
|                                                |                                                                                                    |                                                      |                                                      |                                                                                                    |                     |                               |                                        |
| ¥                                              |                                                                                                    |                                                      |                                                      |                                                                                                    |                     |                               |                                        |
|                                                |                                                                                                    |                                                      |                                                      |                                                                                                    |                     |                               |                                        |
|                                                | ì                                                                                                    | 青选择评标时间                                              |                                                      |                                                                                                    |                     |                               |                                        |
|                                                |                                                                                                    | 评标开始时间:                                              | 0.94770123                                           |                                                                                                    |                     |                               |                                        |
|                                                |                                                                                                    |                                                      |                                                      |                                                                                                    |                     |                               |                                        |
|                                                |                                                                                                    | 预计评标结束时间:                                            |                                                      |                                                                                                    |                     |                               |                                        |
|                                                |                                                                                                    | 目 选择日期                                               | ① 选择时间                                               |                                                                                                    |                     |                               |                                        |
|                                                |                                                                                                    |                                                      |                                                      |                                                                                                    |                     |                               |                                        |
|                                                |                                                                                                    |                                                      |                                                      |                                                                                                    |                     |                               |                                        |
|                                                |                                                                                                    |                                                      |                                                      |                                                                                                    |                     |                               |                                        |
|                                                |                                                                                                    |                                                      |                                                      |                                                                                                    |                     |                               |                                        |
|                                                |                                                                                                    |                                                      |                                                      |                                                                                                    |                     |                               |                                        |
|                                                |                                                                                                    |                                                      |                                                      |                                                                                                    |                     |                               |                                        |
| ŝ                                              |                                                                                                    |                                                      |                                                      |                                                                                                    |                     |                               | 205                                    |
| 醒: 代理机构或                                       | 划业主代表按照需求上传                                                                                                    | 《远程专家抽取申请单》盖章的                                       | 的PDF;如需变更专家抽取信                                       | 言息,上传《近                                                                                                    | 程专家抽取修              | 欲单》盖章的                        | PDF.                                   |
| 霍: 代理机构或<br>主场专家人类                             |                                                                                                    | 专《远程专家抽取申请单》盖章的<br>的主场人数不包含业主代表                      | 的PDF;如需变更专家抽取作<br>主场甲方评委数*                           | 言息,上传 <b>《</b> 迈<br>2                                                                                                 | 远程专家抽取修             | 资政单》盖章的                       | PDF.                                   |
| 露: 代理机构或<br>主场专家人类<br>主场专家专业选                  | <b>\$业主代表按照需求上</b> 府                                                                                                    | 专《远程专家抽取申请单》 盖章的<br>约主场人数不包含业主代表                     | 的PDF;如需变更专家抽取作<br>主场甲方评委数*                           | <u>言息,上传《</u> 近<br>2                                                                                                  | 远程专家抽取修             | 設单》盖章的                        | PDF.                                   |
| 2                                              | <u> <u> </u> <u> </u> <u> </u> <u> </u> <u> </u> <u> </u> <u> </u> <u> </u> <u> </u> <u></u></u>                                               | 专《远程专家抽取申请单》 盖章的<br>的主场人数不包含业主代表                     | 80PDF;如需变更专家抽取(<br>主场甲方评委数*<br>主场场地选择*               | <ol> <li>1</li> <li>1</li> <li>2</li> <li>第二评标室</li> </ol>                                                            | 起程专家抽取修             | 资料》盖章的                        | ₩DF。<br>                               |
| 2. 代理机构或<br>主场专家人类<br>主场专家专业选<br>可用场地<br>主场机位  | <u> <u> </u> <u> </u> <u> </u> <u> </u> <u> </u> <u> </u> <u> </u> <u> </u> <u> </u> <u></u></u>                                               | 5《远程专家抽取申请单》 盖章的<br>的主场人数不包含业主代表                     | 的PDF;如需变更专家抽取(           主场甲方评委数*           主场明方评委数* | 記息,上传《辽<br>2<br>第二评标室<br>主场的评标                                                                                        | ·程专家抽取修<br>·<br>· 室 | 资本                            | ~~~~~~~~~~~~~~~~~~~~~~~~~~~~~~~~~~~~~~ |
| 2<br>2                                         | <u> 牧</u><br>(大表按照需求上作<br>数<br>の<br>此<br>文<br>単<br>の<br>の<br>の<br>よ<br>の<br>よ<br>の<br>の<br>の<br>の<br>の<br>の<br>の<br>の<br>の<br>の<br>の<br>の<br>の | 5《远程专家抽取申请单》 盖章的<br>的主场人数不包含业主代表                     | BPDF;如需变更专家抽取(<br>主场甲方评委数*<br>主场场地选择*<br>副场场地数量*     | <ol> <li>志传《近</li> <li>2</li> <li>第二评标室</li> <li>主场的评标</li> <li>1</li> </ol>                                          | 濯专家抽取修<br>[室<br>需要由 | 改单》盖章的                        | PDF。<br>…<br>、<br>文量                   |
| 2 建场专家专业选<br>主场专家专业选<br>可用场地<br>主场机位<br>副场专家人类 | 发业主代表按照需求上作       文*     0       此处的       译       國     3个       数     3合       2*     3       单     1上传 附件1远程变的                              | 5《远程专家抽取申请单》盖章的<br>的主场人数不包含业主代表<br><u>客抽取申请单(样表)</u> | BPDF;如需变更专家抽取(<br>主场甲方评委数*<br>主场场地选择*<br>副场场地数量*     | <ul> <li>書息,上传《近</li> <li>2</li> <li>第二评标室</li> <li>主场的评标</li> <li>1</li> <li>1</li> <li>附件1远程<sup>1</sup></li> </ul> |                     | 改单》盖章的<br>句副场场地数<br>(样表) docx | PDF。<br>…<br>文量<br>窗 坐                 |

— 5 —

自主选择副场:勾选自己确定的副场,填写副场专家人数、 专家专业、副场场地,点击【确认提交】,等待省中心专家抽取 室进行核验。

| 功现选择          |                            |      |    | ×   |
|---------------|----------------------------|------|----|-----|
|               |                            |      |    |     |
| 兰州新区公共资源交易平台  |                            |      |    |     |
| 请输入专家数 0      | 专家专业选择 暂未选择专业信息            |      |    | ••• |
| 副场场地个数 3      | 副场场地选择 请选择 🗸               | 可用机位 | 9  |     |
|               |                            |      |    |     |
| ✓ 陇南市公共资源交易平台 |                            |      |    |     |
|               | 勾选确定的副场,填写副场专家人数、专家专业、副场场地 |      |    |     |
| 请输入专家数 5      | 专家专业选择 工程造价(5) ×           |      |    | *** |
| 副场场地个数 2      | 副场场地选择 八号评标厅 💿 🛛 🗸         | 可用机位 | 6  |     |
|               |                            |      |    |     |
| 业体主公计次语六目亚ム   |                            |      |    |     |
| 水放印石六页际文列十日   |                            |      |    |     |
| 请输入专家数 0      | 专家专业选择 智未选择专业信息            |      |    |     |
| 副场场地个数 2      | 副场场地选择 请选择 >               | 可用机位 | 10 |     |
|               |                            |      |    |     |
|               |                            |      |    |     |
| 天水市公共资源交易平台   |                            |      |    |     |
|               | 返回上一步 <b>确认提</b> 交         |      |    |     |

随机选择副场:选择【专家专业】,点击【获取副场信息】, 等待可用副场信息展示,展示后点击【开始抽取副场】,副场抽 取完成后点击【我知道了】。

| 场地选择   |                                        |  |
|--------|----------------------------------------|--|
|        |                                        |  |
| 专家专业选择 | 工程造价(5) ×                              |  |
|        | 先选择专业,再点击【获取副场信息】,系统会根据选择的专业筛选出可用的副场信息 |  |
| 获取副场信息 |                                        |  |
|        |                                        |  |
|        |                                        |  |
|        |                                        |  |
|        |                                        |  |
|        |                                        |  |
|        |                                        |  |
|        |                                        |  |
|        | 智尤政治                                   |  |
|        |                                        |  |
|        |                                        |  |
|        |                                        |  |
|        |                                        |  |
|        |                                        |  |
|        | 返回上一步 开始的问题场                           |  |

— 6 —

| 场地选择                        |                             | × |
|-----------------------------|-----------------------------|---|
| 专家专业选择 工程造价(5) ×            |                             |   |
| <del>鼓戰國隊信息</del> 副场场地信息如下: |                             | 1 |
| 白银市公共资源交易平台                 | 可用机位: 12<br>专家专业: 工程造价(121) |   |
| 陇南市公共资源交易平台                 | 可用机位: 12<br>专家专业: 工程造价(56)  |   |
| 天水市公共资源交易平台                 | 可用机位: 12<br>专家专业: 工程造价(97)  |   |
| 庆阳市公共资源交易平台                 | 可用机位: 12<br>专家专业: 工程造价(118) |   |
|                             | 这回上一步 开始跑攻到场                | _ |

| 场地选择               | × |
|--------------------|---|
| 已抽取场地: 平原市公共资源交易平台 |   |
|                    |   |
| 平凉市公共资源交易平台        |   |
|                    |   |
|                    |   |
| 平原市公共资源交易平台        |   |
|                    |   |
| 平凉市公共资源交易平台        |   |
| 土土市田 1 个场地 日本田 1 个 |   |
|                    |   |
| 抽取结束, 查看结果详情       |   |
|                    |   |

| 肺选择         |             |   |     |  | > |
|-------------|-------------|---|-----|--|---|
| 平凉市公共资源交易平  | 台           |   |     |  |   |
| 可用机位: 12 专家 | 家专业: 信息化:2人 |   |     |  |   |
|             |             |   |     |  |   |
|             |             |   |     |  |   |
|             |             |   |     |  |   |
|             |             |   |     |  |   |
|             |             |   |     |  |   |
|             |             |   |     |  |   |
|             |             |   |     |  |   |
|             |             |   |     |  |   |
|             |             |   |     |  |   |
|             |             |   |     |  |   |
|             |             | 5 | 知道了 |  |   |

— 7 —

 6. 评标委员会组建申请提交后,等待省中心专家抽取室 进行核验,核验通过后,再进入协调系统点击【开始组建】, 随后退出系统等待到达抽取专家的时间即可。

| 项目状态            | < ○ 全部                                       | ○ 今日开标 ○ 未开标 ○       | 0 已开标                |             |                     | 请输入关键字 |          |
|-----------------|----------------------------------------------|----------------------|----------------------|-------------|---------------------|--------|----------|
| 序               | 招标项目名称/编号                                    | 标段名称                 | 评标时间                 | 操作人         | 状态                  | 操作     | 场地)      |
| 71              | 兰州新区远程异地评标评<br>2024051401                    | E6200000600043306001 |                      |             | 机位预约                | 开始组建   | C        |
| 甘肃省             | 〕远程异地评标协调系统<br>₩► > 项目列表 > 指建结果              |                      | 主页 新闻动态              | 远程评标 项目     | 安排 政策法规             | 个人中心   | <b>@</b> |
| 甘肃省<br>(页 > 远程) | i远程异地评标协调系统<br>₩ > 项目列表 > 粗鍵結果               |                      | 主页 新闻动态              | 远程评标 项目     | 安排 政策法规             | 个人中心   |          |
| 甘肃省<br>(页 > 远程) | 1辺程昇地评标协调系统<br>〒〒 → 项目列表 > 福建结果<br>1<br>通導机位 |                      | 主页 新闻动态<br>2<br>项目组建 | 远程评标 项目<br> | 安排 政策法规<br>3<br>双结果 | 个人中心   |          |

7. 开标前一天, 在【甘肃省公共资源交易网上服务大厅】, 点击【交易一网通办】, 进入【一网通办系统】。在首页【我 的工作台】页面点击【远程异地项目专家抽取】, 进入系统 抽取。

注: 政采项目按规定在工作日上班期间抽取。

【远程异地专家抽取系统】技术支持 石工 18301657515

|                            |                                                                                          | 甘う                                                                                         | <b></b> 青省                                           | 公共主                                                                        | <u>灸源</u><br>门进入                                                                                                    | 交易」                                                                                                    | 网 <b>上</b><br>交易                                                                  | 服务                                                                       | 大ノ                                                       | Ŧ                                                                                                  |                                                                                                    |
|----------------------------|------------------------------------------------------------------------------------------|--------------------------------------------------------------------------------------------|------------------------------------------------------|----------------------------------------------------------------------------|----------------------------------------------------------------------------------------------------|----------------------------------------------------------------------------------------------------|-----------------------------------------------------------------------------------|--------------------------------------------------------------------------|----------------------------------------------------------|----------------------------------------------------------------------------------------------------|----------------------------------------------------------------------------------------------------|
|                            | 数据-                                                                                      | 网共享                                                                                        |                                                      | 交易一网                                                                       | 通办                                                                                                    | 服                                                                                                    | 务一网                                                                               | 集成                                                                       | ł                                                        | 监管一网                                                                                               | 协同                                                                                                    |
|                            | 招标人<br>(招标代3                                                                             | )<br>((<br>()                                                                              | ①<br>2<br>-网通办系                                      | 统 •                                                                        | 3                                                                                                    | <b>≿易主体注册</b>                                                                                                    | •                                                                                 | 数<br>(C                                                                  | (字证书<br>CA)办理                                            |                                                                                                    | *                                                                                                    |
| A Herba                    |                                                                                          |                                                                                            |                                                      | that state                                                                 |                                                                                                    |                                                                                                    |                                                                                   |                                                                          |                                                          | uma a 1878-0                                                                                       | 0 1021                                                                                                    |
|                            | <ul> <li>         週試企业(勿         登录账号:18         墨近登录:21         数字证书(C)     </li> </ul> | ())<br>(2196<br>())<br>225-02-18 15:08:46<br>())/力理<br>(主体信息会)                             | <u>角色</u><br>我的                                      | 通知<br>项目版计 本月 本<br><sup>场项目总数(个)</sup><br>0                                | 年度 全部                                                                                                    | <ul> <li>四 开始日期 · 结束</li> <li>1 日売販売目 (小)</li> <li>0</li> </ul>                                                                                                    | -1#1                                                                              | • 日地球港目金1<br>〇                                                           | 褒 (万元)                                                   |                                                                                                    | 「「「「」」を見ていた。                                                                                                |
|                            | 甘赤                                                                                       | <b>省政府采</b><br>全免费・全结                                                                      | <b>购、交</b><br><sub>构化·免</sub> c                      | を通工程、2<br>:A加密解密・区均                                                        | <b>火利工程</b><br><sup>快链防作弊・</sup>                                                                                       | <b>电子交易</b><br>远程异地评标                                                                                                    | 系统                                                                                |                                                                          | (1987)<br>(1987)                                         | 12652(1463)<br>15 (123376)                                                                         | 1<br>2<br>3                                                                                                 |
|                            | <ul> <li>         ・・・         ・・         ・・</li></ul>                                    | 交易平台 ***                                                                                   | 待办事项 24<br>【专家抽取申<br>医意同作自动州<br>【开标】上线               | 庸】临夏州公共资源交易中心5<br>3月8章3月中○ 町日: 2025-02-1<br>期試项目                           | 9建市政工程远程异地设<br>3 19:05:47 [JR-SYSTEM-T                                                                                 | 平标测试项目<br>RADE-1160                                                                                                    | 道教全部〉<br>进入                                                                       |                                                                          | 目进场盘<br>肃省权益<br>易系统<br>肃省药品                              | nd 4<br>i类电子 2<br>和医用 4                                                                            |                                                                                                    |
|                            | <ul> <li></li></ul>                                                                      | 寬价拍卖系统<br>标系统(通用类)                                                                         | 日前前公共会通<br>【开标】庆阳<br>(京印市公共会演)<br>【专家抽取申<br>平京市公共会演) | 0000001100000000000000000000000000000                                      | (初点0924<br>の) (WR-SYSTEM-STRUCTI<br>(税交易系统測试勿点0<br>1) (WR-SYSTEM-STRUCTI<br>(WR-SYSTEM-STRUCTI)                        | JRED-1455                                                                                                    | 进入                                                                                |                                                                          | 材招采系<br>程异地项<br>家抽取                                      | 统<br>1日                                                                                            |                                                                                                    |
| 18219<br>代理机构 <del>-</del> |                                                                                          | 前面 前面 前面 前面 前面 前面 前面 前面 前面 前面 前面 前面 前面 前                                                   |                                                      |                                                                            |                                                                                                    |                                                                                                    |                                                                                   |                                                                          |                                                          |                                                                                                    | ▶ 关闭腰作~ ● 退出<br>∧ チ ×                                                                                       |
| ♥ 招标項目                     | ×                                                                                        | 招标项目名称:                                                                                    |                                                      | 招标项目类型:                                                                    |                                                                                                    | Q 评标日期:                                                                                                    |                                                                                   |                                                                          |                                                          |                                                                                                    |                                                                                                    |
| ▶ 曲取结果                     | <                                                                                        | C Ritti                                                                                    |                                                      |                                                                            |                                                                                                    | _                                                                                                    |                                                                                   |                                                                          |                                                          |                                                                                                    | (Q 20) (2 22)                                                                                               |
| 曲 我的就想                     | ¢                                                                                        | 2014年4月11日<br>【主场+客场】近程早期<br>述勿点0025<br>【主场+客场】近程早期<br>试勿点0025<br>近程异地文锐交易系统<br>近程早地文锐交易系统 | 各称 会议 供交易系统则 也文说交易系统则 影式勿师0924 影式勿师0924              | 招标项目类型<br>资物类(含药品集中采购) 货物类(含药品集中采购) 货物类(含药品集中采购) 货物类(含药品集中采购) 货物类(含药品集中采购) | <ul> <li>招标代理机构名称</li> <li>潮试企业(勿点)</li> <li>潮试企业(勿点)</li> <li>潮试企业(勿点)</li> <li>潮试企业(勿点)</li> <li>潮试企业(勿点)</li> </ul> | Image: 100 - 100 - | 场地申请方式           资格后审           资格后审           资格后审           资格后审           资格后审 |                                                                          | 场地类型           副场           主场           副场           主场 | 当<br>(2)<br>(2)<br>(3)<br>(3)<br>(3)<br>(3)<br>(4)<br>(4)<br>(4)<br>(4)<br>(4)<br>(4)<br>(4)<br>(4 | 株        (マンジが成功)       (マンジが成功)       (マンジが成功)       (マンジが成功)       (マンジが成功)       (マンジが成功)       (マンジが成功) |
|                            |                                                                                          | 远程异地文税交易系统<br>远程异地文税交易系统<br>远程异地文税交易系统<br>远程异地文税交易系统                                       | 戦武勿点0924<br>戦武勿点0924<br>戦武勿点0924<br>戦武勿点0924         | 2. 5,<br>货物类 (含药品集中采购)<br>货物类 (含药品集中采购)<br>水利                              | 満式企业(勿点) 満式企业(勿点) 満式企业(勿点) 満式企业(勿点)                                                                                    | 2024-09-24 22:00:00<br>2024-09-24 22:00:00<br>2024-09-24 22:00:00<br>2024-09-24 22:00:00                                                                                                    | 资格后审<br>资格后审<br>资格后审<br>资格后审                                                      | 総総关市公共资源交易平台<br>甘素省公共资源交易中心<br>甘素省公共资源交易中心<br>古素省公共资源交易中心<br>床田市公共演算で見中心 | 主场<br>副场<br>副场                                           | (3)后南地獄 Q录入済     (3)后南地獄 Q录入済     (3)后南地獄 Q录入済     (3)后南地獄 Q录入済     (3)后南地獄 Q录入済     (3)后南地獄 Q录入済  | PRE Q. 2539KAUR<br>PRE Q. 2539KAUR<br>PRE Q. 2539KAUR<br>PRE Q. 2539KAUR                                    |
|                            |                                                                                          | 【主场+客场】远程异如<br>试勿点0924<br>【主场+客场】远程异如                                                      | 11文锐交易系统测<br>11文锐交易系统测                               | 公路                                                                         | 測试企业 (勿点)<br>測试企业 (勿点)                                                                                                 | 2024-09-24 21:00:00<br>2024-09-24 21:00:00                                                                                                    | 资格后审 资格后审                                                                         | 平涼市公共資源交易平台                                                              | 主场<br>副场                                                 | <ul> <li>(7)后南抽取 ● (東入)</li> <li>(7)后南抽取 ● (東入)</li> </ul>                                         | 「愛」 Q. 259KE (R)<br>「愛」 Q. 259KE (R)                                                                        |

 8. 在项目展示列表右侧点击【录入评委】,录入【业主 代表】。点击【后审抽取】或【预审抽取】进入专家抽取详 情页面。

激活 Windows 《 < 1 2 3 4转到"设置 私题话 Wind<sup>10</sup>ws? 》

显示第 1 到第 10 条记录,总共 104 条记录每页显示 10 🔺 条记录

|         | 招标项目列表                        |               |           |                     |        |                  |                           |                                          |                      |
|---------|-------------------------------|---------------|-----------|---------------------|--------|------------------|---------------------------|------------------------------------------|----------------------|
| 标项目 〈   | 招标项目名称:                       | 招标项目类型:       |           | Q 评标日期:             |        |                  |                           |                                          |                      |
| 取结果 〈   | C mm                          |               |           |                     |        |                  | 点击录入, 3                   | 最入业主代表<br>即 ## 即去字                       | (Q面词)                |
| 的信息 〈   | 招标项目名称                        | 招标项目类型        | 招标代理机构名称  | 评标时间                | 场地申请方式 | ; 交易平台           | 品 古 <b>后</b> 申 抽中<br>场地类型 | 以, 1004以号歌                               | 操作                   |
|         | 【主场+省场】远程异地文锐交易系统测<br>试勿点0925 | 货物类 (含药品集中采购) | 测试企业 (勿点) | 2024-09-25 17:30:00 | 资格后审   | 甘肃省公共资源交易中心      | 副场                        | Cerim Qr                                 | 5入評委 Q 25916         |
|         | 【主场+客场】远程异地文锐交易系统测<br>试勿点0925 | 货物类 (含药品集中采购) | 测试企业 (勿点) | 2024-09-25 17:30:00 | 资格后审   | 平凉市公共资源交易平台      | 主场                        |                                          | (人)将委 <b>Q</b> 259%高 |
|         | 远程异地文锐交易系统测试勿点0924            | 货物类 (含药品集中采购) | 测试企业 (勿点) | 2024-09-24 22:00:00 | 资格后审   | 甘肃省公共资源交易中心      | 副场                        |                                          | ↓入評委 <b>Q</b> 签到稿    |
|         | 远程异地文税交易系统测试勿点0924            | 货物类 (含药品集中采购) | 测试企业 (勿点) | 2024-09-24 22:00:00 | 资格后审   | 临襄州公共资源交易平台      | 主场                        |                                          | 以评委 <b>Q</b> 签到稿     |
|         | 远程异地文税交易系统测试勿点0924            | 货物类 (含药品集中采购) | 测试企业 (勿点) | 2024-09-24 22:00:00 | 资格后审   | 嘉峪关市公共资源交易平台     | 主场                        |                                          | \$入评委 <b>▲</b> 签到稿   |
|         | 远程异地文税交易系统测试勿点0924            | 货物类 (含药品集中采购) | 劉武企业 (勿点) | 2024-09-24 22:00:00 | 资格后审   | 甘肃省公共资源交易中心      | 副场                        |                                          | 5). if if a series   |
|         | 远程异地文税交易系统测试勿点0924            | 水利            | 测试企业 (勿点) | 2024-09-24 22:00:00 | 资格后审   | 甘肃省公共资源交易中心      | 副场                        | <b>尼市抽取</b> 03                           | \$入评委 <b>▲</b> 数到编   |
|         | 远程异地文税交易系统测试勿点0924            | 2KRI          | 测试企业 (勿点) | 2024-09-24 22:00:00 | 资格后审   | 庆阳市公共资源交易平台      | 主场                        |                                          | 5入评委 <b>Q</b> 25到6   |
|         | 【主场+畲场】远程异地文挑交易系统测<br>试勿点0924 | 公路            | 测试企业 (勿点) | 2024-09-24 21:00:00 | 资格后审   | 平凉市公共资源交易平台      | 主场                        |                                          | 入评委 Q 签到临            |
|         | 【主场+客场】远程异地文锐交易系统测<br>试勿点0924 | 公路            | 测试企业 (勿点) | 2024-09-24 21:00:00 | 资格后审   | 甘肃省公共资源交易中心      | 副场                        | [2]后帝抽取 03                               | 入评委 Q 签到组            |
|         | 显示第 1 到第 10 条记录,总共 104 条记录句   | 页显示 10 ▲ 条记录  |           |                     |        | «                | < 1 2                     | 激活 Wi<br>3 4 <sub>转参"设</sub> 6 <u>。"</u> | ndows<br>犯謝書 Wind8w  |
| 由取条件设置  |                               |               |           |                     |        |                  |                           |                                          | -                    |
| 招标项目名称: | 【主场+言场】远程异地文税交易系统测            | 國勿点0925       |           | 128                 | 示项目编号: | PLGCGL2024-09-25 |                           |                                          |                      |
| 招标单位:   | 甘東文说电子交易网络有限公司                |               |           | 招标代理机构名称: 3         |        | 测试企业 (勿点)        |                           |                                          |                      |
| 资格预审状态: | 资格后审                          |               |           |                     | 项目类型:  | 部物类 (含药品集中采购)    |                           |                                          |                      |
| 回避单位:   |                               |               |           |                     | 回避专家:  | 1                |                           |                                          |                      |
|         |                               |               |           |                     |        | •                |                           |                                          |                      |

9.确认抽取专家信息后,点击右下角的【自动抽取】, 点击【开始】。(注:如果点击【自动抽取】无法打开抽取 页面,请按照附件:浏览器设置重新设置浏览器)

٠

测试专业

2

抽取成功: 0人

符合人数

2

专家库类别

行业监督部门:

房建市政度

主副场交易平台名称

| 招标项目               | S称: [                                                              | 【主场+音场】远程异地文骁交恩系统测试勿应0925 |                         |           |              | 招标项目编号:             | PLGCGL2024-09-25 |              |  |
|--------------------|--------------------------------------------------------------------|---------------------------|-------------------------|-----------|--------------|---------------------|------------------|--------------|--|
| 招标                 | 9位: 日                                                              | 唐文说电子交易网络有限公司             | 1                       |           | 招标代理机构名称:    |                     | 测试企业 (勿点)        |              |  |
| 资格预定               | Ka: 3                                                              | 格后审                       |                         |           |              | 項目类型:               | 皆物类 (含药品集中采购)    |              |  |
| 168                | (1)<br>(1)<br>(1)<br>(1)<br>(1)<br>(1)<br>(1)<br>(1)<br>(1)<br>(1) |                           |                         |           |              | 回避专家:               | 0                |              |  |
| 话电                 | 类型: 主场                                                             |                           |                         |           |              |                     |                  |              |  |
| *评标开始              | 11月: 20                                                            | 24-09-25 17:30:00         |                         |           | "评标结束时间:     | 2024-09-25 23:30 00 |                  |              |  |
| 1938               | 北京<br>衛注:                                                          | 安泰建科工程技术有限公司新             | at,深圳西龙同野社木般份有限公司_勇动注注I | (新武)、新武会) | 业 (勿点) ,甘肃文主 | 建子交易网络有限            | 公司               |              |  |
| *专家库               | 美别: 房                                                              | 建市政库                      |                         | ٠         |              |                     |                  |              |  |
| KQ 3               | E副场交易平台                                                            | 信称                        | 评标专业                    |           | 人数           |                     |                  | 符合人数         |  |
|                    | と勝平台                                                               |                           | 测试专业                    |           | • 2          |                     | 抽取成功: 0人         | 2            |  |
| 1 平凉市公共资源3         |                                                                    |                           |                         |           |              |                     |                  |              |  |
| 1 平凉市公共资源:<br>行业监督 | 873:                                                               |                           |                         |           |              |                     |                  | MACT VALUE - |  |

-10 -

|                                  |              |        | 评标时间 | 到: 2024-09-25 17:30:00 |
|----------------------------------|--------------|--------|------|------------------------|
| 应抽取: 2人 正在抽取: 0人                 | 已经抽取: 0人次 抽取 | 城功: 0人 |      | 开始 结束抽取                |
| 平凉市公共资源交易中心<br>测试专业<br>抽取:2 剩余:2 | 等待抽取 等待抽取    |        |      |                        |
|                                  |              |        |      |                        |

10.等待所需专家全部抽取成功,点击【结束抽取】。 (注:若部分抽取成功,部分未抽取成功不可点击结束抽 取!!)

|                                                        |                                                      |                                                                                         |                                                           |    | 评标时间: 2024-09-25 17:30:00               |
|--------------------------------------------------------|------------------------------------------------------|-----------------------------------------------------------------------------------------|-----------------------------------------------------------|----|-----------------------------------------|
| 如曲取:2人                                                 | 正在抽取: 2人                                             | 已经抽取: 0人次 抽取成功                                                                          | カ: ○人                                                     |    |                                         |
| 平凉市公共资源<br>测试专业<br>抽取:2 剩分                             | 交易中心<br>除: 0                                         |                                                                                         |                                                           |    |                                         |
|                                                        |                                                      |                                                                                         | 已抽取列表                                                     |    |                                         |
| 序号                                                     |                                                      | 人员                                                                                      | 急孫                                                        | ¥8 | SM                                      |
|                                                        |                                                      | -                                                                                       |                                                           |    | 评版时间:2024-09-23 15:30:00                |
|                                                        | Transferra O L                                       |                                                                                         |                                                           |    | 评版时间: 2024-09-23 15:30:00               |
| 应抽取: <b>1</b> 人                                        | Естанар:<br>О.А.                                     | 已经抽版: 4人次 抽取成                                                                           | <del>.</del>                                              |    | 评频时间:2024-09-23 15:30:00<br>统变抽取        |
| 应油取:1人<br>日素曾公共资则<br>工程设计服务<br>抽取:1 利                  | 正在抽取: 0人<br>原文題中心<br>余: 53                           | еент 4дх нахал<br>нахал                                                                 | æ: <b>1</b> .                                             |    | 评标时间: 2024-09-23 15:30:00<br>统中抽叙       |
| 应油取:1人<br>日素省公共资<br>工程设计服务<br>抽取:1 劇                   | 正在抽取: 0人<br>原交易中心<br>除: 53                           | <ul> <li>         ・ ・ ・ ・ ・ ・ ・ ・ ・ ・ ・ ・ ・ ・ ・</li></ul>                               | 50: 1人<br>已抽取列表                                           |    | (平時時前): 2024-09-23 15:30:00             |
| 应油取: 1人<br>日素曾公共迎到<br>工程设计服务<br>抽取: 1 例<br>序号          | 正在抽取: 0人<br>原交易中心<br>除: 53                           | еленая: 4 лл. нахал<br>находу                                                           | <ul> <li>む:1人</li> <li>已抽取列表<br/>878</li> </ul>           |    | 评标审计词: 2024-09-23 15:30:00              |
| 应油取: 1人<br>日景曾公共迎到<br>工程设计服务<br>抽取: 1 例<br>序号<br>4     | 正在曲取: 0人<br>原交易中心<br>除: 53<br>人間<br>人間               | еданая: 4 Алх наладия<br>наполали<br>эле<br>такиная                                     | <ul> <li>         ・・・・・・・・・・・・・・・・・・・・・・・・・・・・・</li></ul> |    | 评标理时间: 2024-09-23 15:30:00<br>此中抽取      |
| 应油取: 1人<br>日景曾公共迎到<br>工程设计服务<br>抽取: 1 例<br>4<br>3      | 正在曲取: 0人<br>原交易中心<br>除: 53<br>人名<br>人名<br>人名<br>人名   | 民 建 軸 歌 : 4 人次 抽取成 :<br>油取成功 :<br>事 :<br>事 :<br>工 記 : : : : : : : : : : : : : : : : : : | <ul> <li>         ・・・・・・・・・・・・・・・・・・・・・・・・・・・・・</li></ul> |    | 中時期前: 2024-09-23 15:30:00               |
| 应油取: 1人<br>日素曾公共迎び<br>五理设计服务<br>抽取: 1 例<br>4<br>3<br>2 | 正在曲取: 0人<br>原交易中心<br>除: 53<br>人気<br>人気<br>人気3<br>人気2 | 已经抽取: 4人次 抽取成<br>抽取成功                                                                   | <ul> <li>         ・・・・・・・・・・・・・・・・・・・・・・・・・・・・・</li></ul> |    | (中時時))))))))))))))))))))))))))))))))))) |

11. 专家抽取成功后,等待开标结束,专家到场后就可以进入评标室开始评标。

附件:

### 如遇到无法打开抽取页面,请对浏览器设置

在系统使用过程中,如出现系统弹窗无法正常弹出的情况,请根据以下流程重新设置浏览器的弹窗设置即可:

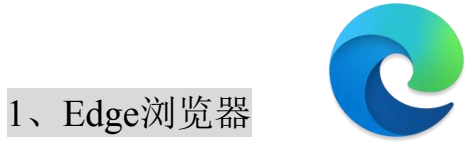

#### (1) 首先打开浏览器设置:

|                          |                             |      | -        | O |
|--------------------------|-----------------------------|------|----------|---|
|                          | ☆ ଓ   ৫ 🖷                   | 5    | <b>N</b> |   |
|                          | 新建标签页                       |      | Ctrl+1   | ŕ |
|                          | 新建窗口                        |      | Ctrl+N   | J |
| Ŀ                        | 新建 InPrivate 窗口             | Ctrl | +Shift+N | 1 |
|                          | 缩放 —                        | 100% | +        | 2 |
| ≲≡                       | 收藏夹                         | Ctrl | +Shift+C | ) |
| Ð                        | 历史记录                        |      | Ctrl+H   | ł |
| 0                        | 购物                          |      |          |   |
| $\underline{\downarrow}$ | 下载                          |      | Ctrl+    | J |
| B                        | 应用                          |      |          | F |
| 3                        | 扩展                          |      |          |   |
| ~                        | 浏览器健康助手                     |      |          |   |
| 0                        | 打印                          |      | Ctrl+F   | 0 |
| ( <del>ჯ</del> )         | 截图                          | Ctr  | +Shift+S | 5 |
| හ                        | 在页面上查找                      |      | Ctrl+I   | 6 |
| ē                        | 在 Internet Explorer 模式下重新加载 |      |          |   |
|                          | 更多工具                        |      |          | ۶ |
| ŝ                        | 设置                          |      |          |   |
| 1                        | 帮助和反馈                       |      |          | * |
|                          | 关闭 Microsoft Edge           |      |          |   |

(2)然后打开"Cookie和网站权限"、"弹出窗口和重定向",关闭"已阻止(推荐)"按钮(按钮状态与图片一致即可)。

| <b>心</b> 寧                                 |                        |   |
|--------------------------------------------|------------------------|---|
|                                            | 近期活动                   |   |
| 4. 技術设置                                    | 对网站权限所做的最新更改           |   |
| <ul> <li>合人资料</li> <li>命私、搜索和服务</li> </ul> | 最近没有活动,网站权限的最新更改将显示在此处 |   |
| (3) 外班                                     |                        |   |
|                                            | 所有权限                   |   |
|                                            | 在所有网站上应用的权限            |   |
| 一 开始、主贝和新建你金贝                              | ⑥ 位置                   | > |
|                                            | 首先询问                   |   |
| I Cookie 和网站权限                             |                        |   |
| 13 默认浏览器                                   | ③ 摄像头                  | > |
| 业 下载                                       | 自元间问                   |   |
| ※家庭安全                                      | ◎ 麦克风                  | > |
| A <sup>th</sup> 语言                         | 首先询问                   |   |
| ◎ 打印机                                      |                        |   |
| □ 系統和性能                                    | (•) 还可或无作感答            | > |
| ○ 重置设置                                     |                        |   |
| . 手机和其他设备                                  | ○ 通知                   | > |
| ⑦ 辅助功能                                     | 首先询问                   |   |
|                                            | ☑ JavaScript           | > |
|                                            | Brúr                   |   |
|                                            | (2) 图像                 | > |
|                                            | 全部显示                   |   |
|                                            | (7) 弾出窗口和重定向           | > |
|                                            | ENEL                   |   |
|                                            | 回 侵入性广告                | > |
|                                            | 已阻止                    |   |

| 设置                | ← 站点权限 / 弹出窗口和重定向 |       |
|-------------------|-------------------|-------|
| Q 搜索设置            |                   |       |
| 圖 个人资料            | 已阻止(推荐)           |       |
| 隐私、搜索和服务          |                   |       |
| ⑤ 外观              | 阻止                | 添加    |
| □ 侧栏              | at 25 trans-at    |       |
| 开始、主页和新建标签页       | #OWAHAM.          |       |
| ② 共享、复制和粘贴        |                   | [men] |
| G Cookie 和网站权限    | 允许                | 济东力口  |
| 🕞 默认浏览器           | 未添加站点             |       |
| ↓ 下载              |                   |       |
| 😵 家庭安全            |                   |       |
| A <sup>7</sup> 语言 |                   |       |

2、Chrome浏览器(谷歌浏览器)

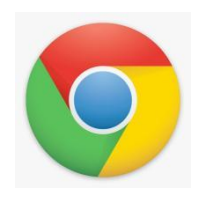

(1) 首先打开浏览器设置:

| 0          | 将 Chrome 设为您的默认》     | 刘览器           |
|------------|----------------------|---------------|
|            |                      |               |
|            | 打开新的标签页              | Ctrl+         |
| Ľ          | 打开新的 <mark>窗口</mark> | Ctrl+I        |
| \$         | 打开新的无痕式窗口            | Ctrl+Shift+I  |
|            |                      |               |
| œ          | 密码和自动填充              | ;             |
| 9          | 历史记录                 | 3             |
| ₹          | 下載内容                 | Ctrl+         |
| ☆          | 书签和清单                | \$            |
| Ð          | 扩展程序                 | :             |
|            | 删除浏览数据               | Ctrl+Shift+De |
| Q          | 缩放 -                 | 100% +        |
| ₽          | 打印                   | Ctrl+         |
| 0          | 使用 Google 智能镜头搜索     | ₹ <i>第</i> 所  |
| 8          | 翻译                   |               |
| 0          | 查找和修改                | 2             |
| C <u>+</u> | 投放、保存和分享             | 3             |
| ₫          | 更多工具                 | 3             |
| 0          | 帮助                   | ,             |
| \$         | 设置                   |               |

(2)然后打开"隐私和安全"、"网站设置"、"弹出式窗口和重定向",选择"网站可以发送弹出式窗口并使用重定向"即可。

| •                                                                        | ✿ 设置•隐私和安全 × +                                                                                                    |                                                         | - | 0 | × |
|--------------------------------------------------------------------------|----------------------------------------------------------------------------------------------------|---------------------------------------------------------|---|---|---|
| ÷                                                                        | → C D Chrome chrome://settings/privacy                                                                                                    |                                                         | ☆ | - | : |
| 0                                                                        | 设置                                                                                                    | Q、在設置中搜索                                                |   |   |   |
| 0 0 0 0                                                                  | 想与Google<br>自动填充机密码<br>同私机安全<br>仕紙                                                                                                    | 查看隐私保护指南<br>Maid Chrome 中國委員論起意識及實驗定金经件<br>开始認知 不用了, 截截 |   |   |   |
| 0<br>0<br>0                                                              | 分数<br>接索引擎<br>默认识院器<br>启动时                                                                                                    | 2全絵査                                                    |   |   |   |
| ×A<br>±<br>*<br>*<br>*<br>*<br>*<br>*<br>*<br>*<br>*<br>*<br>*<br>*<br>* | <ul> <li>(計畫)</li> <li>(予載功容)</li> <li>(表読)</li> <li>(書重设置)</li> <li>(計照程序)</li> <li>(注)</li> <li>(注)</li> <li>(⊥)</li> <li>(⊥)</li></ul> |                                                         |   |   |   |

-14 -

| ~ m               | 又篇十位东                                                       |   |  |
|-------------------|-------------------------------------------------------------|---|--|
| ,ů                | 麦克风<br>网站可以请求使用您的麦克风                                        | • |  |
|                   | 遥知<br>收起不需要的请求(推荐)                                          | ۲ |  |
| G                 | 嵌入式内容<br>网站可以请求使用它们保存的与您相关的信息                               | • |  |
| 更多朽               | 限                                                           | ~ |  |
| 内容                |                                                             |   |  |
| ٩                 | 第三方 Cookie<br>已知止无痕模式下的第三方 Cookie                           | • |  |
| $\langle \rangle$ | JavaScript<br>网站可以使用 JavaScript                             | ٠ |  |
|                   | 图片<br>网站可以显示图片                                              | ۲ |  |
| Z                 | 弹出式窗口和重定向<br>网站可以发送弹出式窗口并使用重定向                              | × |  |
| 更多内               | 容役置                                                         | ~ |  |
| 自动捕<br>为保护<br>能。  | 销未使用的网站的权限<br>巡的数据,对于您近期未访问的网站,请允许 Chrome 移称网站权限。此操作不会停用通知功 |   |  |

| •                                                                                                    | 🗘 设置 - 弹出式窗口和重定向 🛛 🗙                                                                                                    | +                                                                                                    | - | 0 | × |
|----------------------------------------------------------------------------------------------------|----------------------------------------------------------------------------------------------------|----------------------------------------------------------------------------------------------------|---|---|---|
| ÷                                                                                                    | → C ଲ                                                                                                    | ome://settings/content/popups                                                                                                    | ☆ | 4 | : |
| 0                                                                                                    | 设置                                                                                                    | Q, 在设置中搜索                                                                                                    |   |   |   |
| <ul> <li>▲</li> <li>●</li> <li>○</li> <li>○<th>2015年1月19日日本1月19日日本1月19日日本1月19日日本1月19日日本1月19日本1月19日本1月1日本1月1</th><th><ul> <li>● 消出式信口和面边向</li> <li>● 現</li> <li>● 同社可能会发送明出式信口规示力"告」或者使用面边向待想到每处回知不想以问题列起</li> <li>■ 取込行力</li> <li>● 図 例此可以发送明出式信口并使用面边向</li> <li>● 図 例此可以发送明出式信口并使用面边向</li> <li>● 図 不必得解就是可使出式信口感使用面边向</li> <li>● 図 不必得解就是可使出式信口感使用面边向</li> <li>● 目気 又的行力</li> <li>■ 不必得解就是可使出订信口感使用面边向</li> <li>● 成功</li> <li>● 大会保護法律(告日来又以運 (告日家以以度)</li> <li>不少信号送送明出式信口感使用面边向</li> <li>● 未添加任何時法</li> <li>● 大会保護法律(時日報史)</li> <li>● 未添加任何時法</li> <li>● 大会保護法律(前日)</li> </ul></th><th></th><th></th><th></th></li></ul> | 2015年1月19日日本1月19日日本1月19日日本1月19日日本1月19日日本1月19日本1月19日本1月1日本1月1 | <ul> <li>● 消出式信口和面边向</li> <li>● 現</li> <li>● 同社可能会发送明出式信口规示力"告」或者使用面边向待想到每处回知不想以问题列起</li> <li>■ 取込行力</li> <li>● 図 例此可以发送明出式信口并使用面边向</li> <li>● 図 例此可以发送明出式信口并使用面边向</li> <li>● 図 不必得解就是可使出式信口感使用面边向</li> <li>● 図 不必得解就是可使出式信口感使用面边向</li> <li>● 目気 又的行力</li> <li>■ 不必得解就是可使出订信口感使用面边向</li> <li>● 成功</li> <li>● 大会保護法律(告日来又以運 (告日家以以度)</li> <li>不少信号送送明出式信口感使用面边向</li> <li>● 未添加任何時法</li> <li>● 大会保護法律(時日報史)</li> <li>● 未添加任何時法</li> <li>● 大会保護法律(前日)</li> </ul> |   |   |   |

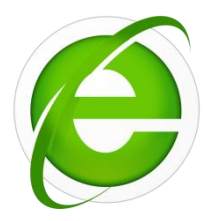

(1) 首先打开浏览器设置:

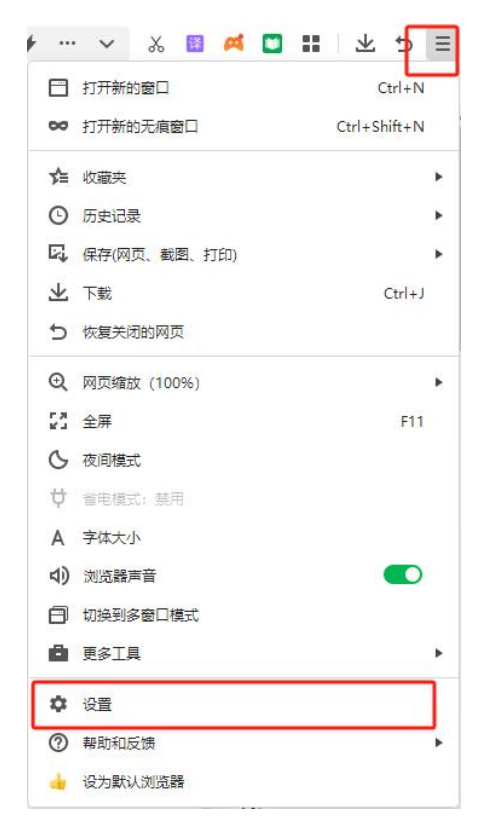

(2) 然后选择"高级设置",在"网页设置"中找到"不允许

任何网站显示弹出式窗口"选项,将选项中的√取消即可。

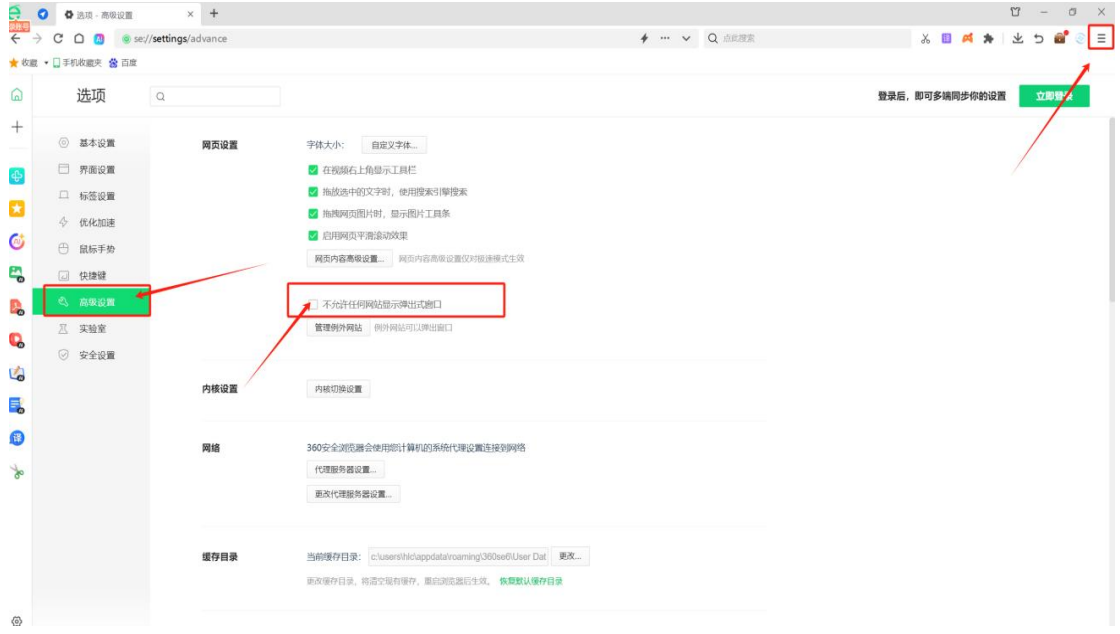

4、Firefox浏览器(火狐浏览器)

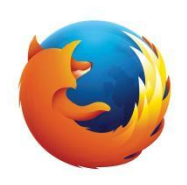

#### (1) 首先打开浏览器设置:

| 同步并保存数据 |   |      | 登录          |
|---------|---|------|-------------|
| 新建标签页   |   |      | Ctrl+       |
| 新建窗口    |   |      | Ctrl+N      |
| 新建隐私窗口  |   | Ctr  | l+Shift+I   |
| 书签      |   |      | >           |
| 历史      |   |      | >           |
| 下载      |   |      | Ctrl+       |
| 密码      |   |      |             |
| 扩展和主题   |   | Ctr  | l+Shift+/   |
| 打印      |   |      | Ctrl+I      |
| 另存页面为   |   |      | Ctrl+       |
| 在页面中查找  |   |      | Ctrl+       |
| 翻译页面    |   |      |             |
| 缩放      | - | 100% | + 2         |
| 设置      |   |      |             |
| 更多工具    |   |      | >           |
| 反馈网站问题  |   |      | >           |
| 帮助      |   |      | >           |
| 温山      |   | Ctrl | · chife · c |

(2) 然后选择"隐私与安全", 之后将页面向下滚动至"权限"

处,将"阻止弹出式窗口"选项中的√取消即可。

| > C @                                         | Sirefox about:preferences#privacy                                                                                                    |                                                       | ය ම <b>ね ෟ</b> දු ≡             |
|-----------------------------------------------|----------------------------------------------------------------------------------------------------|-------------------------------------------------------|---------------------------------|
| 】兰州大学网络教育学 🕝 3                                | 文説神道 🦊 文説 GitLab 🕀 当日评标专家考验― 🗥 ghl云堡垒机-移动云 🕀 一网通办                                                                                                    | E式 🕀 天台墓投阳光招采平台 ⊗ Elastic 🥝 PDF转换器 - 在线免 😂 程序员编程资料站 🕻 | Kimi Chat ≫ □ 其他书签 □ 修动设备 100书签 |
|                                               |                                                                                                    | ○ 在设置中直线                                              |                                 |
| (2) 常规                                        | 权限                                                                                                    |                                                       |                                 |
| ▲ 主页                                          | ◎ 位置                                                                                                    | 设置(L)                                                 |                                 |
| Q.搜索                                          | 口摄像头                                                                                                    | 设置(C)                                                 |                                 |
| A 隐私与安全                                       | ♀ 麦克风                                                                                                    | 设置( <u>M</u> )                                        |                                 |
|                                               | <b>3)</b> 扬声器                                                                                                    | 设置(T)                                                 |                                 |
|                                               | (三) 通知 详细了解                                                                                                    | 设置(N)                                                 |                                 |
| m Mozilla 产品                                  | ● 自动播放                                                                                                    | 设置(T)                                                 |                                 |
|                                               | 🕞 虚拟现实                                                                                                    | 设置(①                                                  |                                 |
| _                                             | □ 國北陸舉出式廠□(8)                                                                                                    | 例外(E)                                                 |                                 |
|                                               | ☑ 当网站尝试安装附加组件时警告您(₩)                                                                                                    | 例外…(E)                                                |                                 |
| <ol> <li>デ展和主题</li> <li>Firefox 帮助</li> </ol> | Firefox 数据收集与使用<br>我们为愿为你想供我帮权,并你还只做重我们为众人提供和政<br>您的问题告诉我你人心意。他还看到<br>② 允许 Firefox 向 Mozilla 发送技术信息及互联策 详细了<br>② 允许 Firefox 提供个性化扩展维荐 详细了解<br>② 允许 Firefox 接供个性化扩展维荐 详细了解 | 胜 Firefox 所備的信息。我们仅在亚海<br>Mg                          |                                 |
|                                               | □ 允许 Firefox 代您发送积压的崩溃报告(C) 详细了解                                                                                                    |                                                       |                                 |

# 5、Opera浏览器

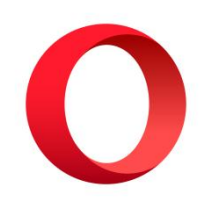

(1) 首先打开浏览器设置, 选择"网站设置":

|             | <b>(</b> ) 设置                              | 素设置 |
|-------------|--------------------------------------------|-----|
|             | 隐私设置和安全性                                   |     |
| 基本<br>隐私和安全 | 圖除刘虎致提 <u>了解评性</u> 删除刘定设录、Cookie、编得内容及其他数据 |     |
| 30月世        | ③ 第三方 Cookie<br>已阻止无限模式下的第三方 Cookie        |     |
| 2019年       | ☆ 安全<br>防范思慮网站及其他安全设置 ,                    |     |
| Si Opera 計位 | 网站设置<br>王 控制网络可以使用和显示的信息(位置、摄像头、弹出窗口等)     |     |
|             | 隐私同意设置 管理吃吃時料、创造您自己的个人浏览体验                 |     |
| 1           | Opera 可以使用 Web 服务未改善您的浏览体验。您可以选择真用这些服务。    |     |
| -           | 設进援業建议                                     |     |
|             | 自动将故障报告发送到 Opera 了解注意                      |     |
|             | 发送功能使用情况信息,帮助我们改进 Opera 了解送情               |     |
|             | 根据历史记录,为新闻中推荐的源文件获取的图片                     |     |
| $\odot$     | Opera 在浏览器的黑些位置提供促销内容。 您可以选择禁用这些服务。        |     |
| 0           | 显示促销通知                                     |     |
|             | 接收促销性快速拨号、书签和活动                            |     |
| ·           | 外观                                         |     |

(2)然后选择"弹出式窗口和重定向",选择"网站可以发送弹出式窗口并使用重定向"即可。

| 摄像头                                                          |                                                                                                    |
|--------------------------------------------------------------|----------------------------------------------------------------------------------------------------|
| 网站可以请求使用恐的機像失                                                |                                                                                                    |
| 麦克风<br>网站可以请求使用您的麦克风                                         |                                                                                                    |
| 通知<br>收起不需要的请求 (推荐)                                          |                                                                                                    |
| 嵌入式内容<br>网站可以请求使用它们保存的与您相关的信息.                               |                                                                                                    |
| 段                                                            |                                                                                                    |
|                                                              |                                                                                                    |
| 第三方 Cookle<br>已阻止无痕模式下的第三方 Cookle                            |                                                                                                    |
| JavaScript<br>网站可以使用 JavaScript                              |                                                                                                    |
| 图片<br>网站可以显示图片                                               |                                                                                                    |
| 弹出式窗口和重定向<br>网站可以发送弹出式窗口并使用重定向                               |                                                                                                    |
| 容设置                                                          |                                                                                                    |
| 消未使用的网站的权限<br>您的数据,对于您近期未访问的网站,请允许 Chromium 移称网站权限。此操作不会停用通知 |                                                                                                    |
|                                                              | RabinDLi債本使用認約素現风 各期<br>約407Li債本使用認約素現入 各期<br>約47.Ki時容の445年(推得) 約47.Ki春水便用它们保存的与認相关的信息 第二方 Cookle 第二方 Cookle 日止无償模式下的第三方 Cookle JavaScript 网站可以提供用JavaScript 四日、「「「「「」」」」」 四日、「「」」」 第二次 第二次 </td |

— 18 —

| ← 弾出式窗口和重定向                 | 搜索            | Q |
|-----------------------------|---------------|---|
| 网站可能会发送弹出式窗口以展示广告,或者使用重定向将您 | 川导至您可能不想访问的网站 |   |
| 默认行为                        |               |   |
| 网站会在您访问时自动采用此设置             |               |   |
| ◎ 🗗 网站可以发送弹出式窗口并使用重定向       |               |   |
| ○ 这 不允许网站显示弹出式窗口或使用重定向      |               |   |
|                             |               |   |